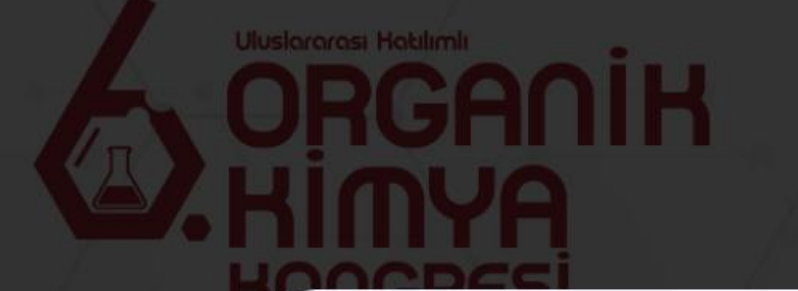

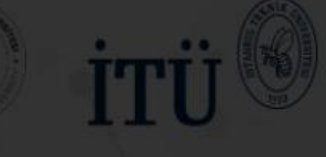

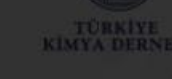

10-13 Eylül 2025 Eskişehir Teknik Üniversitesi,

X

Davet Kurullar Konu Ba

# Davet

Bildiri Gönderim Sistemi Açıldı! Bildirinizi Göndermek için tıklayınız.

Kayıt sistemi açıldı! Hemen kayıt olmak için tıklayınız. Karşınıza çıkan penceredeki Bildiri Gönderim Sistemi sekmesine tıklayınız.

## Önemli Tarihler

Bildiri Gönderme Başlangıç Tarihi 1 Nisan 2025

Bildiri Gönderme Son Tarih 20 Temmuz 2025

Değerlendirme Sonuçlarının Duyurulması 30 Temmuz 2025

Erken Kayıt için Son Tari 10 Ağustos 2025

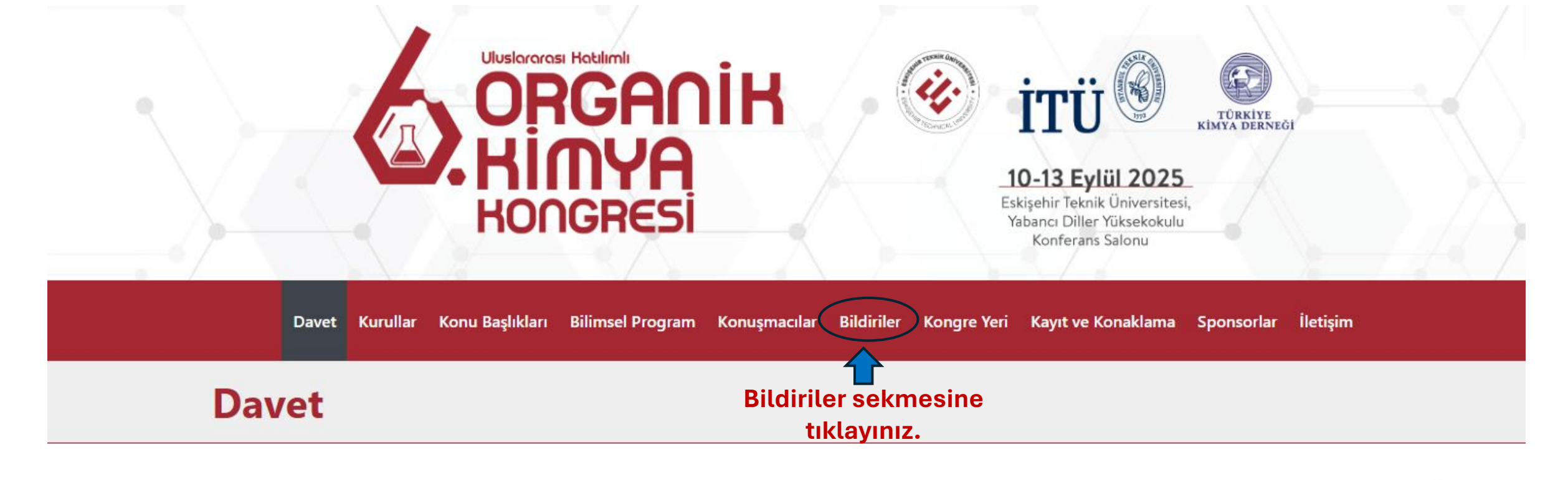

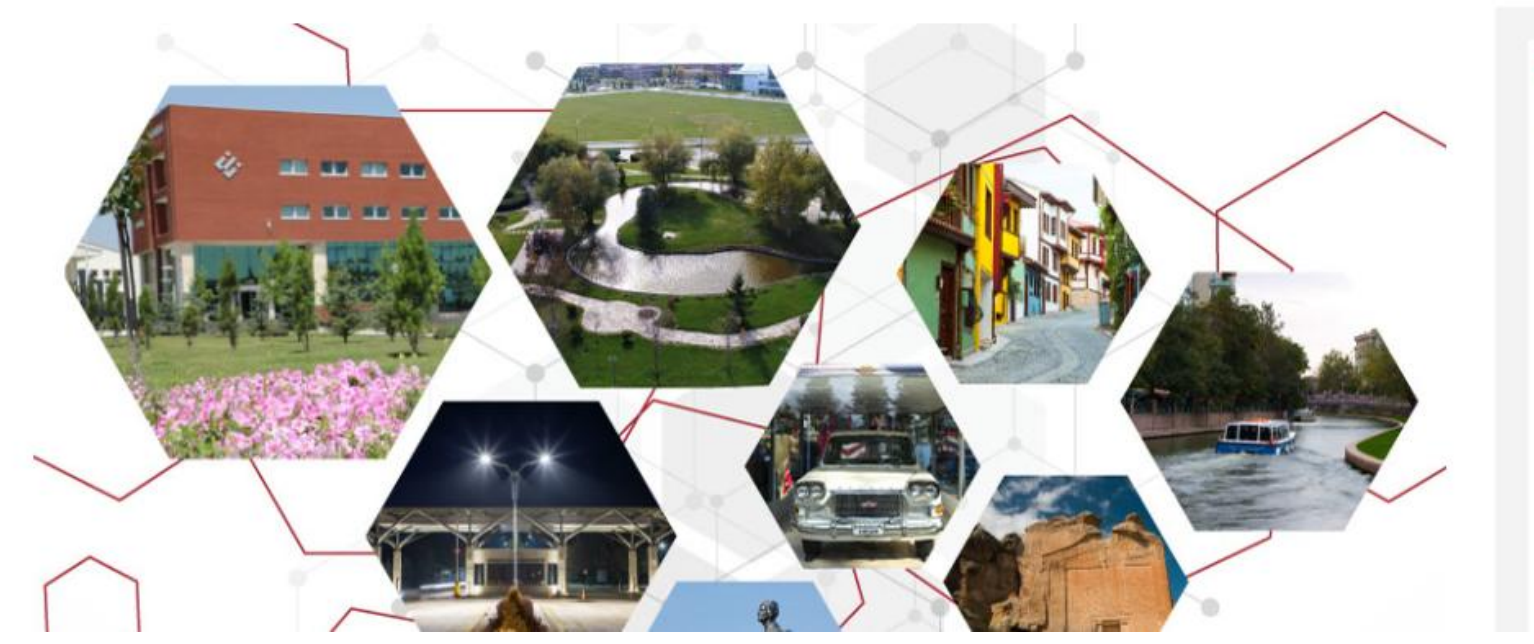

## Önemli Tarihler

Bildiri Gönderme Başlangıç Tarihi 1 Nisan 2025

Bildiri Gönderme Son Tarihi 20 Temmuz 2025

Değerlendirme Sonuçlarının Duyurulması **30 Temmuz 2025** 

Erken Kayıt için Son Tarih 10 Ağustos 2025

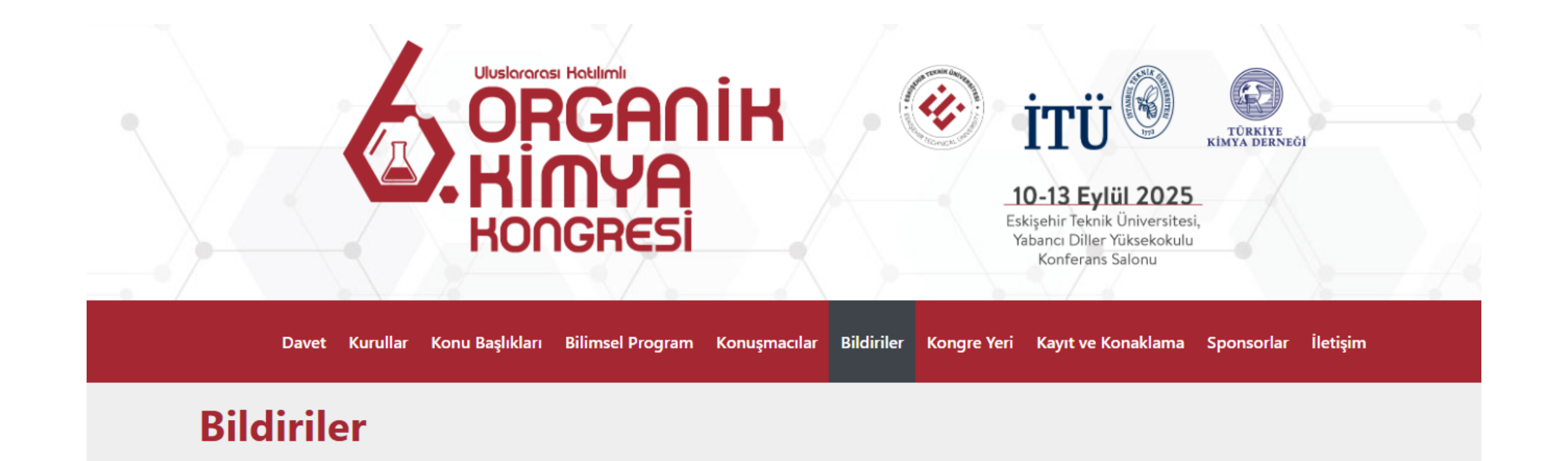

### Bildiri göndermek için **buraya tıklayınız** .

### Bildiri Hazırlama Kuralları

- Diğer yazarlarda kongreye katılmak isterlerse kongre kaydı yapmaları gerekmektedir.
- Bildiriler özet metin şeklinde kabul edilecek ve bildiri gönderimi için de kongre bildiri özet şablonu kullanılacaktır.
- Online bildiri gönderim sistemini tıklayarak ve gerekli adımları izleyerek bildirinizi bilim kuruluna gönderebilirsiniz.
- Bildiriler maksimum 500 kelime içerecek ve Times New Roman yazı formatında 11 punto olarak yazılacaktır.
- Bildirinin Türkçe başlığı 12 punto, koyu ve büyük harfler ile ortalanarak yazılacaktır. Metnin satır arası boşluğu 1,5 satır olacaktır.
- Bildiri özet metninde referanslar tek ise [1], birden fazla ise [1, 2] vb. şeklinde verilecek ve referanslar kısmı ise kongre bildiri özeti şablonunda gösterildiği şekilde düzenlenecektir.
- Poster ve sözlü bildiriler hakem değerlendirmesinin olumlu olması halinde kabul edilecektir.
- Bildiri özet metinleri bildiri özet kitapçığında yayınlanacaktır.

## Önemli Tarihler

Bildiri Gönderme Başlangıç Tarihi **1 Nisan 2025** 

Bildiri Gönderme Son Tarihi 20 Temmuz 2025

Değerlendirme Sonuçlarının Duyurulması

30 Temmuz 2025

Erken Kayıt için Son Tarih 10 Ağustos 2025

# Abstracts

#### Bildiri Hazırlama Kuralları

- Diğer yazarlarda kongreye katılmak isterlerse kongre kaydı yapmaları gerekmektedir.
- Bildiriler özet metin şeklinde kabul edilecek ve bildiri gönderimi için de kongre bildiri özet şablonu kullanılacaktır.
- Online bildiri gönderim sistemini tıklayarak ve gerekli adımları izleyerek bildirinizi bilim kuruluna gönderebilirsiniz.
- Bildiriler maksimum 500 kelime içerecek ve Times New Roman yazı formatında 11 punto olarak yazılacaktır.
- Bildirinin Türkçe başlığı 12 punto, koyu ve büyük harfler ile ortalanarak yazılacaktır. Metnin satır arası boşluğu 1,5 satır olacaktır.
- Bildiri özet metninde referanslar tek ise [1], birden fazla ise [1, 2] vb. şeklinde verilecek ve referanslar kısmı ise kongre bildiri özeti şablonunda gösterildiği şekilde düzenlenecektir.
- Poster ve sözlü bildiriler hakem değerlendirmesinin olumlu olması halinde kabul edilecektir.
- Bildiri özet metinleri bildiri özet kitapçığında yayınlanacaktır.
- Yazım hatalarına dikkat edilmesi gerekmektedir.
- Sözlü sunumlar Bilim Kurulları tarafından sınırlı sayıda seçilecektir.
- Bildiri sunan yazarın mutlaka kongre kayıt ücreti ödemesi gerekmektedir.

#### POSTER ŞABLONUNU İNDİRMEK İÇİN TIKLAYINIZ.

# **Important Dates**

Paper Submission Start Date: April 1, 2025

Paper Submission Deadline July 20, 2025

Announcement of Evaluation Results July 30, 2025

Early Registration Deadline
August 10, 2025

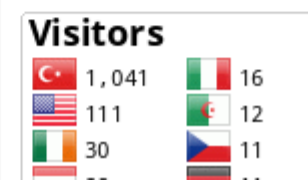

| Yeni kullanıcı iseniz<br>kaydınızı yapınız. |
|---------------------------------------------|
|                                             |
|                                             |

# Microsoft CMT

Email \*

sfekti@eskisehir.edu.tr

## Password \*

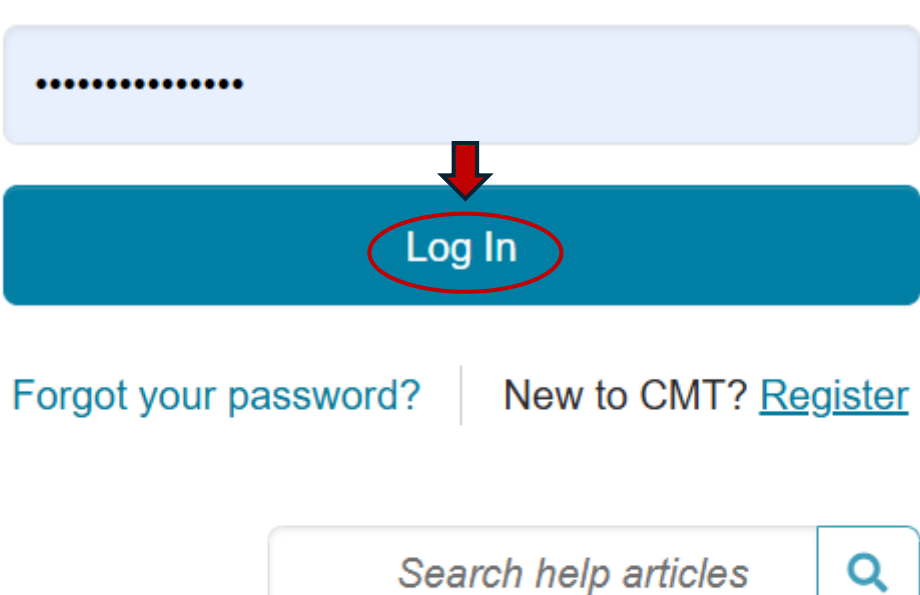

E-mail adresinizi ve şifrenizi girerek Log In düğmesine tıklayınız.

Search help articles

#### Conferences

## **Conference List**

My Conferences (1) All

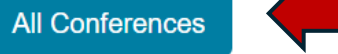

# All conferences sekmesine tıklayınız.

type to filter...

| Name                                                                                                    | Start Date | Location             | External URL                                 |
|----------------------------------------------------------------------------------------------------|------------|----------------------|----------------------------------------------|
| Welcome to the CMT Site Request Submission System!                                                           | 1/1/2035   |                      |                                              |
| Tackling Climate Change with Machine Learning: Global Perspectives and Local Challenges                      | 5/1/2023   | Kigali, Rwanda       | https://www.climatechange.ai/events/iclr2023 |
| 13th International Conference on Structural Dynamics                                                         | 9/27/2026  | Hannover, Germany    | https://eurodyn2026.org/                     |
| Proceedings of the VLDB Volume 19 (for VLDB 2026)                                                            | 8/30/2026  | Boston, USA          | https://vldb.org/2026/                       |
| 28th International Conference on Pattern Recognition                                                         | 8/17/2026  | Lyon, France         | https://icpr2026.org/                        |
| International Conference on Advances and Applications of Artificial Intelligence & Machine Learning-<br>2025 | 12/25/2024 | Greater Noida, India | https://www.icaaaiml.com/index.html          |
| ACM/IMS Journal of Data Science                                                                              | 5/30/2022  | online, online       | http://jds.acm.org                           |
| International Conference on Emerging Trends in Mobile Computing and Sustainable Informatics                  | 6/17/2026  | Bengaluru, India     | https://newhorizonindia.edu/icemcsi26/       |
| SIGMOD International Conference on Management of Data (2026)                                                 | 5/31/2026  | Bengaluru, India     | https://2026.sigmod.org/                     |
| The XXVII Standing Conference of Eastern, Central, and Southern African Library and Information Associations | 4/27/2026  | Livingstone, Zambia  | https://scecsal.edu.zm                       |
|                                                                                                    |            |                      |                                              |

| Con | foronooo  |
|-----|-----------|
| COL | referices |

#### Help Center new Sultan Ekti 🔻

| Conference List                                  |                          |                                                  | Arama çubuğund     | a anahtar <b>1</b>                    |  |
|--------------------------------------------------|--------------------------|--------------------------------------------------|--------------------|---------------------------------------|--|
| My Conferences (1) All Conferences               | Çıkan ilk kongrenin      | kelime olarak «organic» yazınız 🛑 🕡 ve aratınız. |                    |                                       |  |
| Name                                             | bağlantısına tıklayınız. | Start Date                                       | Location           | External URL                          |  |
| 6th Organic Chemistry Congress with Internationa | al Participation         | 9/10/2025                                        | Eskişehir, Türkiye | https://orgchemtr6.org/               |  |
| X. National Inorganic Chemistry Congress         |                          |                                                  | Karabük, Türkiye   | https://anorganik2025.karabuk.edu.tr/ |  |
| 15th International Workshop on Crystal Growth of | Organic Materials        | 7/23/2024                                        | Phuket, Thailand   | https://cgom15.sut.ac.th/             |  |

| Submissions                                                                                                    | Search help articles 🔍 | Help Center - Select Your Ro | le : Author - Org | gChemTr62025 👻 Sultan Ekti 👻   |
|----------------------------------------------------------------------------------------------------|------------------------|------------------------------|-------------------|--------------------------------|
| Author Console                                                                                                    |                        |                              |                   |                                |
| Please click here to view Welcome Message & Instructions.                                                                                                    |                        | 0 - 0 of 0 «« «              | 1 » »» Show: 2    | 5 50 100 All Clear All Filters |
| Paper ID       Yeni özet gönderimi için       Title         Veri özet gönderimi için       Title         «Create new submission»       düğmesine tıklayınız. |                        | Ciear                        | Files             | Actions                        |

# **Create New Submission**

| Welcome 6th Organic Chemistry Congress with International Participation |                      |   |                         |  |  |  |  |  |
|-------------------------------------------------------------------------|----------------------|---|-------------------------|--|--|--|--|--|
| TITLE AND ABSTRACT                                                      |                      |   |                         |  |  |  |  |  |
| * Title                                                                 | Title                | - | Özet başlığını yazınız. |  |  |  |  |  |
| * Abstract                                                              |                      | - | Özeti yazınız.          |  |  |  |  |  |
|                                                                         |                      |   |                         |  |  |  |  |  |
|                                                                         | 2000 characters left |   |                         |  |  |  |  |  |

#### **AUTHORS**\*

You may add your coauthors.

| Primary Contact                                                                           | imary Contact Email     |         | First Name              | Last Name |         | Organization                  |  | Country/Region |          |                    |
|-------------------------------------------------------------------------------------------|-------------------------|---------|-------------------------|-----------|---------|-------------------------------|--|----------------|----------|--------------------|
| ۲                                                                                         | sfekti@eskisehir.edu.tr |         | Sultan                  | Ekti      |         | Eskişehir Tecnical University |  | 3              | <b>‹</b> | $\cdot \downarrow$ |
| + Add                                                                                     |                         |         |                         |           |         |                               |  |                |          |                    |
| SUBJECT AREAS*                                                                            |                         |         |                         |           |         |                               |  |                |          |                    |
| □Catalysts & Asym                                                                         | metric Synthesis        | Bildiri | özetinizde yer a        | alan      | □Organ  | ometallic Chemistry           |  |                |          |                    |
| □Computational Chemistry                                                                  |                         | calis   | calısmanın konusunu     |           | □Polym  | er Chemistry                  |  |                |          |                    |
| □Green Chemistry                                                                          |                         | han     | ogi haslık altınd       |           | □Suprar | nolecular Chemistry           |  |                |          |                    |
| <ul> <li>Heterocyclic Compounds</li> <li>Natural Products &amp; Drug Discovery</li> </ul> |                         | incolo  | celeneceğini belirtiniz |           | ⊡Synthe | tic Organic Chemistry         |  |                |          |                    |
|                                                                                           |                         | mcele   |                         |           |         |                               |  |                |          |                    |
|                                                                                           |                         |         |                         |           |         |                               |  |                |          |                    |

#### FILES

You can upload from 1 to 4 files. Maximum file size is 50 Mb. We accept doc, docx, pdf formats.

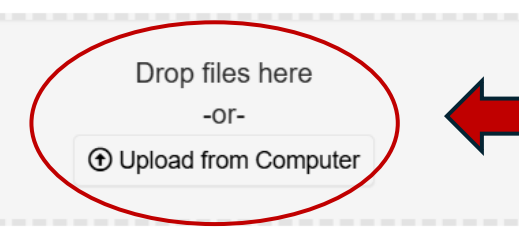

Özetinizi, doc, docx ya da pdf formatında bu kısma yükleyiniz.

## 1. Format \*

Please ensure you follow the formatting instructions provided on the Conference website.

I agree

I disagree

# 2. Abstract Length \* \*

Please make sure that your abstract does not exceed 2 pages.

l agree

I disagree

3. Presentation Type \* \*

What is your preferred type of presentation?

O POSTER

ORAL

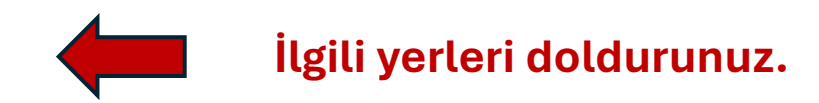

## 4. All Authors \* \*

Please write the names and institutional information of all authors, including the author who will be presenting, in order.

8000 characters left 5. Presenting Author \* \* İlgili yerleri doldurunuz. Who is the presenting author? 125 characters left 6. Presenting Author Contact Information \* \* Mobile contact and e-mail address of the presenting author 500 characters left Submit düğmesine basınız. Submit Cancel